# Chapter 10. Report Download

The Nevada Medicaid and Nevada Check Up Provider Web Portal (formerly EVS) allows providers, or their delegates, the ability to download and print out provider letters and documents.

### 10.1 Gaining access to Report Download

To access the Report Download page of the Provider Web Portal (PWP):

- 1. Log into the PWP.
- 2. On the "My Home" page, under Resources click the **Report Download** link to open the Report Download page:

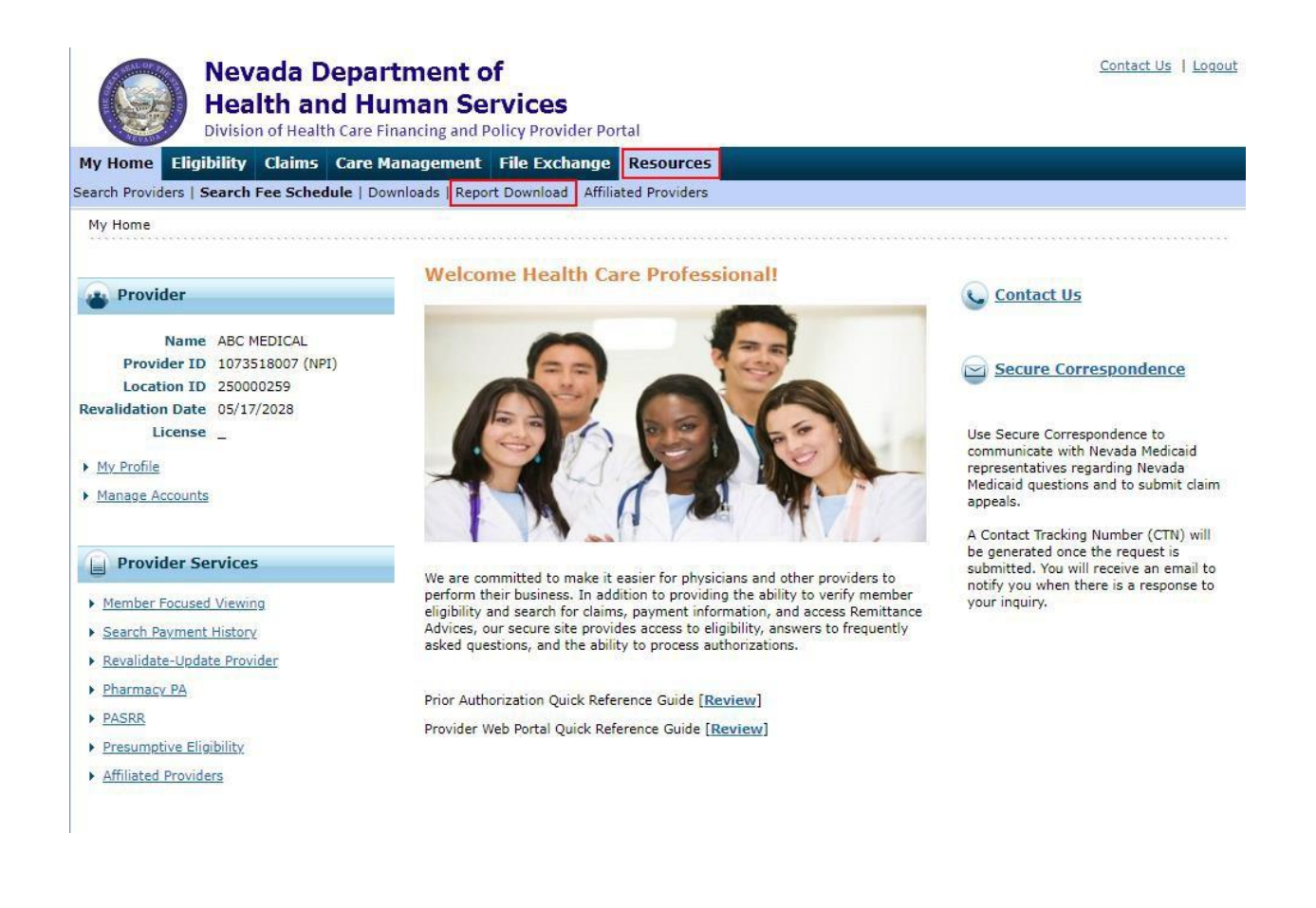

### 10.2 Letters, Documents and Report available for download

The six (6) Report Categories are:

- 1. Prior Authorization Letters
- 2. Prior Authorization Attachments
- 3. Provider Enrollment Letters
- 4. Provider Expenditure Report
- 5. Claim Appeal Letters
- 6. 1099 IRS Tax Documents

|                                 | Nevada Department of<br>Health and Human Services<br>Division of Health Care Financing and Policy Provider Portal |                                                                                        |                                                   |               |     |  |
|---------------------------------|----------------------------------------------------------------------------------------------------|----------------------------------------------------------------------------------------|---------------------------------------------------|---------------|-----|--|
| My Home Elic                    | jibility Claims                                                                                                   | Care Management                                                                        | File Exchange                                     | Resources     |     |  |
| Search Providers                | Search Fee Schedul                                                                                                | e   Downloads   <b>Report</b>                                                          | <b>Download</b>   Affilia                         | ted Providers |     |  |
| <u>Resources</u> > Rep          | oort Download                                                                                                    |                                                                                        |                                                   |               |     |  |
| * Indicates a<br>Enter your sea | required field.<br>rch criteria and click                                                                         | the <b>Search</b> button.                                                              |                                                   |               |     |  |
|                                 | Provider I                                                                                                    | D 1053765560                                                                           |                                                   | ID Type       | NPI |  |
|                                 | *Report Categor<br>From Date                                                                                      | Prior Authorization<br>Prior Authorization<br>Provider Enrollmen<br>Provider Expenditu | Letters<br>Attachments<br>t Letters<br>res Report | To Date 🔒     |     |  |
|                                 |                                                                                                    | S Claims Appeal Lette<br>1099 IRS Tax Docu                                             | ments                                             |               |     |  |

The required search options will change based on the Report Category selected.

### 10.2.1 Prior Authorization Letters

The following Prior Authorization Letters are available in the PWP:

- PAU-0020-D Notice of Decision (NODs)
- PAU-0024-D Notice of Termination (NOTs)
- PAU-0040-D Request for Additional Information
- PAU-0120-D Rendering Notice of Decision (NODs)
- PAU-0124-D Rendering Notice of Termination (NOTs)
- PAU-0140-D Rendering Request for Additional Information

To search for available Prior Authorization Letters, users will need to search using either:

- From Date, To Date and Recipient ID or
- PA Number

| My Home       | Claims F         | ile Exchange        | Resources                  |           |       |   |
|---------------|------------------|---------------------|----------------------------|-----------|-------|---|
| Search Provid | ders   Search I  | Fee Schedule   D    | ownloads   Report Downlo   | oad       |       |   |
| Resources     | > Report Dow     | nload               |                            |           |       |   |
| ******        |                  |                     |                            |           |       |   |
| Report I      | Download         |                     |                            |           |       | ? |
| * Indic       | ates a required  | d field.            |                            |           |       |   |
| Enter you     | ur search criter | ria and click the S | earch button.              |           |       |   |
|               |                  |                     |                            |           |       |   |
|               |                  | Provider ID 1       | 093                        | ID Type   | NPI . |   |
|               | *Rep             | ort Category        | rior Authorization Letters | $\sim$    |       |   |
|               |                  | From Date 🛛         |                            | To Date 🔒 |       | Ħ |
|               |                  | Recipient ID        |                            | -         |       |   |
| Pri           | ior Authoriza    | tion Number         |                            |           |       |   |
|               | Search Reset     |                     |                            |           |       |   |

| _            |                                  |                             |             |  |  |  |
|--------------|----------------------------------|-----------------------------|-------------|--|--|--|
| My Home      | Claims File Exchange             | Resources                   |             |  |  |  |
| earch Provid | lers   Search Fee Schedule       | Downloads   Report Download |             |  |  |  |
| Resources    | > Report Download                |                             |             |  |  |  |
|              |                                  |                             |             |  |  |  |
| Report I     | Download                         |                             | ?           |  |  |  |
| * Indica     | ates a required field.           |                             |             |  |  |  |
| Enter you    | ur search criteria and click the | Search button.              |             |  |  |  |
|              |                                  |                             |             |  |  |  |
|              | Provider ID                      | 1093                        | ID Type NPI |  |  |  |
|              | *Report Category                 | Prior Authorization Letters |             |  |  |  |
|              | From Date 😣                      |                             | To Date 🛛 📰 |  |  |  |
|              | Recipient ID                     |                             |             |  |  |  |
| Pri          | ior Authorization Number         | 32180                       |             |  |  |  |
|              | Search Reset                     |                             |             |  |  |  |

2. The matching letters will be returned in the Reports Available to Download section.

| My Home Claims File Excha                  | nge Resour                                                         | ces                      |                  |  |  |  |
|--------------------------------------------|--------------------------------------------------------------------|--------------------------|------------------|--|--|--|
| Search Providers   Search Fee Schedu       | arch Providers   Search Fee Schedule   Downloads   Report Download |                          |                  |  |  |  |
| Resources > Report Download                |                                                                    |                          |                  |  |  |  |
|                                            |                                                                    |                          |                  |  |  |  |
| Report Download                            |                                                                    |                          | ?                |  |  |  |
| * Indicates a required field.              |                                                                    |                          |                  |  |  |  |
| Enter your search criteria and clic        | the <b>Search</b> bu                                               | ton.                     |                  |  |  |  |
|                                            |                                                                    |                          |                  |  |  |  |
| *Report Catego                             | Provider ID 1093 ID Type NPI                                       |                          |                  |  |  |  |
| Sume Det                                   | Prior Auth                                                         | rization Letters         |                  |  |  |  |
| From Dat                                   |                                                                    |                          |                  |  |  |  |
| Recipient                                  |                                                                    |                          |                  |  |  |  |
| Prior Authorization Num                    | er 32180                                                           |                          |                  |  |  |  |
|                                            | Search                                                             | Reset                    |                  |  |  |  |
|                                            |                                                                    |                          |                  |  |  |  |
| Reports Available to Download              |                                                                    |                          |                  |  |  |  |
| To download a report, click the Report ID. |                                                                    |                          |                  |  |  |  |
|                                            |                                                                    |                          | Total Records: 1 |  |  |  |
| Report ID                                  |                                                                    | Report Name              | Created Date 🔻   |  |  |  |
| PAU-0020-D                                 |                                                                    | PAU - Notice Of Decision | 04/12/20         |  |  |  |

3. Click the Report ID hyperlink to download and view the letter.

| Reports Ava | Reports Available to Download              |  |                          |                |  |
|-------------|--------------------------------------------|--|--------------------------|----------------|--|
| To download | To download a report, click the Report ID. |  |                          |                |  |
|             | Total Records:                             |  |                          |                |  |
|             | Report ID                                  |  | Report Name              | Created Date 🔻 |  |
|             | PAU-0020-D                                 |  | PAU - Notice Of Decision | 04/12/20       |  |

## **10.2.2** Prior Authorization Attachments

The following Prior Authorization Attachments are available in the PWP:

- FA-29B Prior Authorization Reconsideration Request
- PCS-0010-O Personal Care Services (PCS) Service Plan
- NMO-7073 Functional Assessment Service Plan (FASP)

To search for available Prior Authorization Attachments, users will need to search using either:

- From Date, To Date and Recipient ID
  - or
- PA Number

| My Home       | Eligibility Cla                                                    | ims Care Managemen          | File Exchange Resources |                                                                                                    |  |  |  |  |
|---------------|--------------------------------------------------------------------|-----------------------------|-------------------------|----------------------------------------------------------------------------------------------------|--|--|--|--|
| Search Provid | arch Providers   Search Fee Schedule   Downloads   Report Download |                             |                         |                                                                                                    |  |  |  |  |
| Resources     | > Report Download                                                  |                             |                         |                                                                                                    |  |  |  |  |
|               |                                                                    |                             |                         |                                                                                                    |  |  |  |  |
| Report I      | Download                                                           |                             |                         | ?                                                                                                    |  |  |  |  |
| * Indic       | ates a required field                                              |                             |                         |                                                                                                    |  |  |  |  |
| Enter you     | ur search criteria and                                             | d click the Search button.  |                         |                                                                                                    |  |  |  |  |
|               |                                                                    |                             |                         |                                                                                                    |  |  |  |  |
|               | Prov                                                               | vider ID 1548               | ID Type                 | NPI                                                                                                    |  |  |  |  |
|               | *Report C                                                          | ategory Prior Authorization | Attachments 🗸           |                                                                                                    |  |  |  |  |
|               | From                                                               | n Date 😣                    | To Date 🛛               | The second second secon |  |  |  |  |
|               | Recip                                                              | pient ID                    |                         |                                                                                                    |  |  |  |  |
| Pri           | Prior Authorization Number                                         |                             |                         |                                                                                                    |  |  |  |  |
|               | Search Reset                                                       |                             |                         |                                                                                                    |  |  |  |  |

| My Home                     | Eligibility                                                         | Claims | Care Management | File Exchange | Resources |
|-----------------------------|---------------------------------------------------------------------|--------|-----------------|---------------|-----------|
| Search Provid               | earch Providers   Search Fee Schedule   Downloads   Report Download |        |                 |               |           |
| Resources > Report Download |                                                                     |        |                 |               |           |

| Report Download                          |                                                               |                      | ? |  |  |  |
|------------------------------------------|---------------------------------------------------------------|----------------------|---|--|--|--|
| * Indicates a required field.            |                                                               |                      |   |  |  |  |
| Enter your search criteria and click the | Enter your search criteria and dick the <b>Search</b> button. |                      |   |  |  |  |
|                                          |                                                               |                      |   |  |  |  |
| Provider ID                              | 1548                                                          | ID Type NPI          |   |  |  |  |
| *Report Category                         | Prior Authorization Attachments $\mathbf{\vee}$               |                      |   |  |  |  |
| From Date 9                              | 01/01/2019                                                    | To Date 0 10/01/2020 |   |  |  |  |
| Recipient ID                             | 00002                                                         |                      |   |  |  |  |
| Prior Authorization Number               |                                                               |                      |   |  |  |  |
|                                          | Search Reset                                                  |                      |   |  |  |  |

2. The matching attachments will be returned in the Reports Available to Download section.

| My Home Eligibility Claims Ca            | are Management 🛛 F                               | ile Exchange Resourc          | 25            |                     |  |  |
|------------------------------------------|--------------------------------------------------|-------------------------------|---------------|---------------------|--|--|
| Search Providers   Search Fee Schedule   | Downloads   Report Do                            | ownload                       |               |                     |  |  |
| Resources > Report Download              |                                                  |                               |               |                     |  |  |
|                                          |                                                  |                               |               |                     |  |  |
| Report Download                          |                                                  |                               |               | ?                   |  |  |
| * Indicates a required field.            | * Indicates a required field.                    |                               |               |                     |  |  |
| Enter your search criteria and click the | Search button.                                   |                               |               |                     |  |  |
|                                          |                                                  |                               |               |                     |  |  |
| Provider ID                              | 1548                                             | ID Ty                         | pe NPI        |                     |  |  |
| Report Category                          | Prior Authorization Atta                         | achments V                    |               |                     |  |  |
| From Date 🛛                              | 01/01/2019                                       | To Dat                        | 20 10/01/2020 |                     |  |  |
| Recipient ID                             | 00002                                            |                               |               |                     |  |  |
| Prior Authorization Number               |                                                  |                               |               |                     |  |  |
| S                                        | Search Reset                                     |                               |               |                     |  |  |
|                                          |                                                  |                               |               |                     |  |  |
| Reports Available to Download            | Reports Available to Download                    |                               |               |                     |  |  |
| To download a report, click the Report   | To download a report, dick the Report ID.        |                               |               |                     |  |  |
|                                          | Total Records: 1                                 |                               |               |                     |  |  |
| Report ID                                | Report ID <u>Report Name</u> <u>Created Date</u> |                               |               |                     |  |  |
| <u>FA-29B</u>                            | Prior Autho                                      | orization Reconsideration Req | Jest          | 09/30/2020 04:30:03 |  |  |

3. Click the Report ID hyperlink to download and view the attachment.

| Reports Available to Download              |                                             |                     |  |  |  |
|--------------------------------------------|---------------------------------------------|---------------------|--|--|--|
| To download a report, click the Report ID. | To download a report, click the Report ID.  |                     |  |  |  |
|                                            |                                             | Total Records: 1    |  |  |  |
| Report ID                                  | Report Name                                 | Created Date 🔻      |  |  |  |
| <u>FA-29B</u>                              | Prior Authorization Reconsideration Request | 09/30/2020 04:30:03 |  |  |  |

## 10.2.3 Provider Enrollment Letters

The following Provider Enrollment Letters are available in the PWP:

- PRV-9009-R Provider Change Notification Letter
- PRV-9012-R File Update Request Return To Provider Letter
- PRV-9020-R Provider Termination Letter
- PRV-9021-R 20 Day Advance Notification of Termination
- PRV-9040-R Medicaid Initial Enrollment Welcome Letter
- PRV-9060A-R Provider Revalidation Letter 30 Days Final Notice
- PRV-9060-R Provider Revalidation Notice 60 Days First Notice
- PRV-9062-R Revalidation Approval Letter
- PRV-9064-R Revalidation Return To Provider Letter
- PRV-9067-R Revalidation Termination Letter
- PRV-9068-R Provider 20-Day License Expiring Letter
- PRV-9069-R Provider 60-Day License Expiring Letter
- PRV-9200-R Individual letter for Individual linking to a group
- PRV-9201-R Group letter for an individual linking to a group
- PRV-9210-R Individual letter when a group links Individual to their group
- PRV-9211-R Group letter when they link an Individual to their group
- PRV-9220-R Individual letter for Individual end dating their group linkage
- PRV-9221-R Group letter for Individual end dating their group linkage to the group
- PRV-9230-R Individual letter when a group end dates their linkage to their group
- PRV-9231-R Group letter when they end dated an individual from their group
- Provider Enrollment Contract

To search for available Provider Enrollment Letters, users will need to search using:

• From Date and To Date

| My Home Claims File Exchang                     | e Resources                 |              |
|-------------------------------------------------|-----------------------------|--------------|
| Search Providers   Search Fee Schedule          | Downloads   Report Download |              |
| Resources > Report Download                     |                             |              |
|                                                 |                             |              |
| Report Download                                 |                             | ?            |
| <ul> <li>Indicates a required field.</li> </ul> |                             |              |
| Enter your search criteria and click th         | e Search button.            |              |
|                                                 |                             |              |
| Provider ID                                     | 1588                        | ID Type NPI  |
| *Report Category                                | Provider Enrollment Letters |              |
| *From Date 9                                    |                             | *To Date 🛛 🔤 |
|                                                 |                             |              |
|                                                 |                             |              |
|                                                 | Search Reset                |              |

1. Enter the required search criteria and then click the "Search" button.

| My Home       | Claims        | File Exchange       | Resources                       |                       |
|---------------|---------------|---------------------|---------------------------------|-----------------------|
| Search Provid | lers   Searc  | h Fee Schedule      | ownloads   Report Download      |                       |
| Resources     | > Report D    | ownload             |                                 |                       |
| *******       |               |                     |                                 |                       |
| Report I      | Download      |                     |                                 | ?                     |
| * Indic       | ates a requi  | red field.          |                                 |                       |
| Enter you     | ur search cri | teria and click the | earch button.                   |                       |
|               |               |                     |                                 |                       |
|               |               | Provider ID         | 588                             | ID Type NPI           |
|               | *R            | eport Category      | Provider Enrollment Letters 🗸 🗸 |                       |
|               |               | *From Date 9        | 04/01/2020                      | *To Date 0 07/01/2020 |
|               |               | S                   | arch Reset                      |                       |

2. The matching letters will be returned in the Reports Available to Download section.

| My Home Claims File Exchange Resour                | rces and a second second second second second second second second second second second second second second se |                  |
|----------------------------------------------------|----------------------------------------------------------------------------------------------------|------------------|
| earch Providers   Search Fee Schedule   Downloads  | Report Download                                                                                                 |                  |
| <u>Resources</u> > Report Download                 |                                                                                                    |                  |
|                                                    |                                                                                                    |                  |
| Report Download                                    |                                                                                                    | ?                |
| * Indicates a required field.                      |                                                                                                    |                  |
| Enter your search criteria and click the Search bu | utton.                                                                                                    |                  |
|                                                    |                                                                                                    |                  |
| Provider ID 1588                                   | ID Type NPI                                                                                                    |                  |
| Provider E                                         |                                                                                                    |                  |
| *From Date 0 04/01/202                             | 20 To Date 0 07/01/2020                                                                                         |                  |
| Search                                             | Reset                                                                                                    |                  |
|                                                    |                                                                                                    |                  |
| Reports Available to Download                      |                                                                                                    |                  |
| To download a report, click the Report ID.         |                                                                                                    |                  |
|                                                    |                                                                                                    | Total Records: 4 |
| Report ID                                          | Report Name                                                                                                    | Created Date     |
| PRV-9060-R                                         | Revalidation Notice - 60 Days First Notice                                                                      | 04/23/20         |
| PRV-9060A-R                                        | NOTICE TO REVALIDATE                                                                                            | 06/02/20         |

3. Click the Report ID hyperlink to download and view the letter.

Notice of Termination

Termination of Participation in Nevada Medicaid

| Reports Available to Download              |                                                 |                  |  |  |  |  |  |  |
|--------------------------------------------|-------------------------------------------------|------------------|--|--|--|--|--|--|
| To download a report, click the Report ID. |                                                 |                  |  |  |  |  |  |  |
|                                            |                                                 | Total Records: 4 |  |  |  |  |  |  |
| Report ID                                  | Report Name                                     | Created Date     |  |  |  |  |  |  |
| PRV-9060-R                                 | Revalidation Notice – 60 Days First Notice      | 04/23/20         |  |  |  |  |  |  |
| PRV-9060A-R                                | NOTICE TO REVALIDATE                            | 06/02/20         |  |  |  |  |  |  |
| PRV-9021-R                                 | Notice of Termination                           | 06/10/20         |  |  |  |  |  |  |
| PRV-9067-R                                 | Termination of Participation in Nevada Medicaid | 06/22/20         |  |  |  |  |  |  |

PRV-9021-R

PRV-9067-R

06/10/20

06/22/20

## 10.2.4 Provider Expenditures Report

The Provider Expenditure report provides transaction information for non-claim related payments from Nevada Medicaid.

To search for the Provider Expenditures Report, users will need to search using:

• From Date and To Date

| My Home       | Eligibility        | Claims      | Care Management     | File Exchange      | Resources     |                                   |  |  |  |
|---------------|--------------------|-------------|---------------------|--------------------|---------------|-----------------------------------|--|--|--|
| Search Provid | ders   Search Fe   | e Schedule  | Downloads   Report  | Download   Affilia | ted Providers |                                   |  |  |  |
| Resources     | > Report Downl     | oad         |                     |                    |               | Wednesday 08/07/2024 04:48 PM PST |  |  |  |
|               |                    |             |                     |                    |               |                                   |  |  |  |
| Report [      | Download           |             |                     |                    |               | ?                                 |  |  |  |
| * Indica      | ates a required f  | ield.       |                     |                    |               |                                   |  |  |  |
| Enter you     | ur search criteria | and click t | ne Search button.   |                    |               |                                   |  |  |  |
|               | P                  | Provider ID | 1053765560          |                    | ID Type       | NPI                               |  |  |  |
|               | *Repor             | rt Category | Provider Expenditur | es Report 🗸 🗸      |               |                                   |  |  |  |
|               | *Fi                | rom Date 🤅  |                     |                    | *To Date 🖯    |                                   |  |  |  |
|               |                    |             |                     |                    |               |                                   |  |  |  |
|               | Search Reset       |             |                     |                    |               |                                   |  |  |  |
|               |                    |             |                     | -                  |               |                                   |  |  |  |

| Eligibility                                                                              | Claims (                                                                                                    | Care Management                                                                                                    | File Exchange                                                                                                    | Resources                                                                                                    |                                                                                                    |  |  |  |  |
|------------------------------------------------------------------------------------------|----------------------------------------------------------------------------------------------------|----------------------------------------------------------------------------------------------------|----------------------------------------------------------------------------------------------------|----------------------------------------------------------------------------------------------------|----------------------------------------------------------------------------------------------------|--|--|--|--|
| rch Providers   Search Fee Schedule   Downloads   Report Download   Affiliated Providers |                                                                                                    |                                                                                                    |                                                                                                    |                                                                                                    |                                                                                                    |  |  |  |  |
| esources > Report Download                                                               |                                                                                                    |                                                                                                    |                                                                                                    |                                                                                                    |                                                                                                    |  |  |  |  |
|                                                                                          |                                                                                                    |                                                                                                    |                                                                                                    |                                                                                                    |                                                                                                    |  |  |  |  |
| ownload                                                                                  |                                                                                                    |                                                                                                    |                                                                                                    |                                                                                                    |                                                                                                    |  |  |  |  |
| ites a required fi                                                                       | ield.                                                                                                    |                                                                                                    |                                                                                                    |                                                                                                    |                                                                                                    |  |  |  |  |
| r search criteria                                                                        | and click th                                                                                                    | e <b>Search</b> button.                                                                                                    |                                                                                                    |                                                                                                    |                                                                                                    |  |  |  |  |
|                                                                                          |                                                                                                    |                                                                                                    |                                                                                                    |                                                                                                    |                                                                                                    |  |  |  |  |
| Р                                                                                        | rovider ID                                                                                                    | 1053765560                                                                                                    |                                                                                                    | ID Type                                                                                                    | NPI                                                                                                    |  |  |  |  |
| *Repor                                                                                   | t Category                                                                                                    | Provider Expenditure                                                                                                    | es Report 🛛 🗸                                                                                                    |                                                                                                    |                                                                                                    |  |  |  |  |
| *Fr                                                                                      | rom Date ፀ                                                                                                    | 07/01/2024                                                                                                    | ×                                                                                                    | *To Date 🖯                                                                                                    | 07/31/2024                                                                                                    |  |  |  |  |
| Search Reset                                                                             |                                                                                                    |                                                                                                    |                                                                                                    |                                                                                                    |                                                                                                    |  |  |  |  |
|                                                                                          |                                                                                                    |                                                                                                    |                                                                                                    |                                                                                                    |                                                                                                    |  |  |  |  |
|                                                                                          | Eligibility<br>ers   Search Fe<br>> Report Downlo<br>ownload<br>utes a required f<br>r search criteria<br>P<br>*Repor<br>*Fi | Eligibility       Claims       Claims         ers       Search Fee Schedule         > Report Download         wownload         ates a required field.         r search criteria and click th         Provider ID         *Report Category         *From Date 0 | Eligibility       Claims       Care Management         ers       Search Fee Schedule       Downloads       Report         > Report Download | Eligibility       Claims       Care Management       File Exchange         ers       Search Fee Schedule   Downloads   Report Download   Affilia         > Report Download         wownload         ates a required field.         r search criteria and click the Search button.         Provider ID       1053765560         *Report Category       Provider Expenditures Report         *From Date       07/01/2024         Search       Reset | Eligibility       Claims       Care Management       File Exchange       Resources         ers       Search Fee Schedule       Downloads       Report Download       Affiliated Providers         > Report Download       Affiliated       Provider ID       Nosarch       ID Type         *Report Category       Provider Expenditures Report       *To Date @       O7/01/2024       *To Date @ |  |  |  |  |

#### 2. The matching report will be returned in the Reports Available to Download section.

| My Home     | Eligibility        | Claims         | Care Management          | File Exchange      | Resources     |                  |
|-------------|--------------------|----------------|--------------------------|--------------------|---------------|------------------|
| Search Prov | iders   Search F   | ee Schedule    | Downloads   Report       | Download   Affilia | ted Providers |                  |
| Resources   | > Report Dowr      | nload          |                          |                    |               |                  |
|             |                    |                |                          |                    |               |                  |
| Report      | Download           |                |                          |                    |               | ?                |
| * Indi      | cates a required   | field.         |                          |                    |               |                  |
| Enter yo    | our search criteri | ia and click t | he <b>Search</b> button. |                    |               |                  |
|             |                    |                |                          |                    |               |                  |
|             |                    | Provider IE    | 1053765560               |                    | ID Type       | NPI              |
|             | *Repo              | ort Category   | Provider Expenditur      | es Report 🛛 🗸      |               |                  |
|             | *                  | From Date (    | 07/01/2024               | *                  | *To Date 🖯    | 07/31/2024       |
|             |                    |                | Search Reset             |                    |               |                  |
|             |                    |                |                          |                    |               |                  |
| Peport      | Available to I     | Download       |                          |                    |               |                  |
| Report      | s Available to E   | Jowinoud       |                          |                    |               |                  |
| To down     | lload a report, cl | lick the Repo  | rt ID.                   |                    |               |                  |
|             |                    |                |                          |                    |               | Total Records: 5 |

|                     |                              | Total Records: 5 |
|---------------------|------------------------------|------------------|
| Report ID           | Report Name                  | Created Date     |
| <u>FIN-TI05-R-V</u> | PROVIDER EXPENDITURES REPORT | 07/23/2024       |
| FIN-TI05-R-V        | PROVIDER EXPENDITURES REPORT | 07/16/2024       |
| FIN-TI05-R-V        | PROVIDER EXPENDITURES REPORT | 07/15/2024       |
| FIN-TI05-R-V        | PROVIDER EXPENDITURES REPORT | 07/09/2024       |
| FIN-TI05-R-V        | PROVIDER EXPENDITURES REPORT | 07/08/2024       |

### 3. Click the Report ID hyperlink to download and view the report.

| Reports Available to Download              |                                            |                       |  |  |  |  |  |  |
|--------------------------------------------|--------------------------------------------|-----------------------|--|--|--|--|--|--|
| To download a report, click the Report ID. | To download a report, click the Report ID. |                       |  |  |  |  |  |  |
|                                            |                                            | Total Records: 5      |  |  |  |  |  |  |
| Report ID                                  | <u>Report Name</u>                         | <u>Created Date</u> 🔻 |  |  |  |  |  |  |
| FIN-TI05-R-V                               | PROVIDER EXPENDITURES REPORT               | 07/23/2024            |  |  |  |  |  |  |
| FIN-TI05-R-V                               | PROVIDER EXPENDITURES REPORT               | 07/16/2024            |  |  |  |  |  |  |
| FIN-TI05-R-V                               | PROVIDER EXPENDITURES REPORT               | 07/15/2024            |  |  |  |  |  |  |
| FIN-TI05-R-V                               | PROVIDER EXPENDITURES REPORT               | 07/09/2024            |  |  |  |  |  |  |
| FIN-TI05-R-V                               | PROVIDER EXPENDITURES REPORT               | 07/08/2024            |  |  |  |  |  |  |

### 4. An example of the FIN-TI05-R-V report is provided below.

| FIN-TI05-R-V | PROVIDER EXPE | NDITURES REPORT                      | RUN DATE: 07/16/2024 | REPORT PERIOD: 07/16 | 6/2024 - 07/16/2024 |                    |                 |              |                                             |              |
|--------------|---------------|--------------------------------------|----------------------|----------------------|---------------------|--------------------|-----------------|--------------|---------------------------------------------|--------------|
| NPI          | 9005052608    |                                      |                      |                      |                     |                    |                 |              |                                             |              |
|              |               |                                      |                      |                      |                     |                    |                 |              |                                             |              |
| NPI          | MCD ID        | PAYEE NAME                           | TRANSACTION NUMBER   | EXP REASON CODE      | REASON DESCRIPTION  | EXPENDITURE AMOUNT | FUND CODE       | PAYMENT DATE | COMMENTS                                    | COMMENTS (2) |
| 9005052608   | 100515750     | ANTHEM BLUE CROSS AND<br>BLUE SHIELD | 700000668            | 9092                 | MC Retrocap         | 2129.18            | 7419BB 19BB HMO | 7/19/2024    | SFY2024 Q2 December MCO<br>Retro Capitation |              |
|              |               |                                      |                      |                      |                     |                    |                 |              |                                             |              |

### 10.2.5 Claims Appeal Letters

The following Claims Appeal Letters are available in the PWP:

- CTM-AREC-R Appeal Received
- CTM-AREJ-R Appeal Rejected
- CTM-AAPR-R Appeal Approved
- CTM-ADEN-R Appeal Denied

To search for available Claim Appeal Letters, users will need to search using either:

- From Date, To Date and Recipient ID or
- Contact Tracking Number (CTN)

| My Home Eligibility       | Claims (                    | Care Management     | File Exchange | Resources   |  |  |  |  |  |  |
|---------------------------|-----------------------------|---------------------|---------------|-------------|--|--|--|--|--|--|
| Search Providers   Search | Fee Schedule                | Downloads   Report  | Download      |             |  |  |  |  |  |  |
| Resources > Report Dov    | Resources > Report Download |                     |               |             |  |  |  |  |  |  |
|                           |                             |                     |               |             |  |  |  |  |  |  |
| Report Download           |                             |                     |               | ?           |  |  |  |  |  |  |
| * Indicates a require     | d field.                    |                     |               |             |  |  |  |  |  |  |
| Enter your search crite   | ria and click th            | e Search button.    |               |             |  |  |  |  |  |  |
|                           |                             |                     |               |             |  |  |  |  |  |  |
|                           | Provider ID                 | 1780                |               | ID Type NPI |  |  |  |  |  |  |
| *Rep                      | oort Category               | Claims Appeal Lette | rs 🗸          |             |  |  |  |  |  |  |
|                           | From Date 🔒                 | _/_/ ×              | E             | To Date 🛛 📰 |  |  |  |  |  |  |
|                           | Recipient ID                |                     |               |             |  |  |  |  |  |  |
| Contact Trac              | king Number                 |                     |               |             |  |  |  |  |  |  |
|                           | Search Reset                |                     |               |             |  |  |  |  |  |  |

| My Home Eligibility Claims C            | are Management File Exchange                                       | Resources   |  |  |  |  |  |  |  |  |
|-----------------------------------------|--------------------------------------------------------------------|-------------|--|--|--|--|--|--|--|--|
| Search Providers   Search Fee Schedule  | arch Providers   Search Fee Schedule   Downloads   Report Download |             |  |  |  |  |  |  |  |  |
| Resources > Report Download             | Resources > Report Download                                        |             |  |  |  |  |  |  |  |  |
|                                         |                                                                    |             |  |  |  |  |  |  |  |  |
| Report Download                         |                                                                    | ?           |  |  |  |  |  |  |  |  |
| * Indicates a required field.           |                                                                    |             |  |  |  |  |  |  |  |  |
| Enter your search criteria and click th | e Search button.                                                   |             |  |  |  |  |  |  |  |  |
|                                         |                                                                    |             |  |  |  |  |  |  |  |  |
| Provider ID                             | 17808                                                              | ID Type NPI |  |  |  |  |  |  |  |  |
| *Report Category                        | Claims Appeal Letters 🗸 🗸                                          |             |  |  |  |  |  |  |  |  |
| From Date 9                             |                                                                    | To Date 🛛 📰 |  |  |  |  |  |  |  |  |
| Recipient ID                            |                                                                    |             |  |  |  |  |  |  |  |  |
| Contact Tracking Number 300000          |                                                                    |             |  |  |  |  |  |  |  |  |
|                                         | Search Reset                                                       |             |  |  |  |  |  |  |  |  |

2. The matching letters will be returned in the Reports Available to Download section.

| Report Download                             |                         |             | ?                   |
|---------------------------------------------|-------------------------|-------------|---------------------|
| * Indicates a required field.               |                         |             |                     |
| Enter your search criteria and click the Se | arch button.            |             |                     |
|                                             |                         |             |                     |
| Provider ID 17                              | 808                     | ID Type NPI |                     |
| *Report Category CI                         | aims Appeal Letters 🗸 🗸 |             |                     |
| From Date 9                                 | I                       | To Date 🛛 📰 |                     |
| Recipient ID                                |                         |             |                     |
| Contact Tracking Number 30                  | 00000                   |             |                     |
| Sea                                         | rch Reset               |             |                     |
|                                             |                         |             |                     |
| Reports Available to Download               |                         |             |                     |
| To download a report, click the Report ID.  |                         |             |                     |
|                                             |                         |             | Total Records: 6    |
| Report ID                                   |                         | Report Name | Created Date        |
| CTM-AREC-R                                  | Appeal Received         |             | 09/29/2020 08:43:28 |
| CTM-AAPR-R                                  | Appeal Approved         |             | 09/29/2020 11:38:45 |

3. Click the Report ID hyperlink to download and view the letter.

| Reports Available to Download              |                 |                     |  |  |  |  |  |  |
|--------------------------------------------|-----------------|---------------------|--|--|--|--|--|--|
| To download a report, click the Report ID. |                 |                     |  |  |  |  |  |  |
|                                            |                 | Total Records: 6    |  |  |  |  |  |  |
| Report ID                                  | Report Name     | Created Date        |  |  |  |  |  |  |
| CTM-AREC-R                                 | Appeal Received | 09/29/2020 08:43:28 |  |  |  |  |  |  |
| CTM-AAPR-R                                 | Appeal Approved | 09/29/2020 11:38:45 |  |  |  |  |  |  |

### 10.2.6 1099 IRS Tax Documents

To search for available 1099 IRS Tax Documents, users will need to search using:

• Tax ID (FEIN or SSN) and Tax Year

| y Home     | Eligibility        | Claims (     | Care Management          | File Exchange      | Resources     |
|------------|--------------------|--------------|--------------------------|--------------------|---------------|
| rch Provid | lers   Search Fe   | e Schedule   | Downloads   Report       | Download   Affilia | ted Providers |
| esources   | > Report Downl     | oad          |                          |                    |               |
|            |                    |              |                          |                    |               |
| Report I   | Download           |              |                          |                    |               |
| * Indic    | ates a required f  | ield.        |                          |                    |               |
| Enter you  | ur search criteria | and click th | he <b>Search</b> button. |                    |               |
|            | F                  | Provider ID  | 1568826287               |                    | ID Type NPI   |
|            | *Report            | t Category   | 1099 IRS Tax Docu        | ments 🗸            |               |
|            | *Tax ID (FEIN      | l or SSN) 🛛  | •                        |                    |               |
|            |                    | Tax Year     | Last Year 🗸              |                    |               |
|            |                    |              | Search Reset             |                    |               |
|            |                    |              | ocoren neset             |                    |               |

| My Home Eligi                                                                                   | bility Claims                                                                              | Care Management                                                           | File Exchange | Resources |     |  |
|-------------------------------------------------------------------------------------------------|--------------------------------------------------------------------------------------------|---------------------------------------------------------------------------|---------------|-----------|-----|--|
| Search Providers   S                                                                            | earch Providers   Search Fee Schedule   Downloads   Report Download   Affiliated Providers |                                                                           |               |           |     |  |
| <u>Resources</u> > Repo                                                                         | ort Download                                                                               |                                                                           |               |           |     |  |
| Report Downlo                                                                                   | bad                                                                                        |                                                                           |               |           |     |  |
| * Indicates a required field.<br>Enter your search criteria and click the <b>Search</b> button. |                                                                                            |                                                                           |               |           |     |  |
| *Tax                                                                                            | Provider 1<br>*Report Catego<br>ID (FEIN or SSN)<br>Tax Ye                                 | ID 1568826287<br>ry 1099 IRS Tax Docum<br>109 123456789<br>ar Last Year ♥ | ments 🗸       | ID Туре   | NPI |  |
|                                                                                                 | Search Reset                                                                               |                                                                           |               |           |     |  |

2. The matching documents will be returned in the Reports Available to Download section.

| My Home Eligibility Claims Ca              | are Management File Exchange       | Resources        |  |  |  |  |  |  |
|--------------------------------------------|------------------------------------|------------------|--|--|--|--|--|--|
| Search Providers   Search Fee Schedule     | Downloads   Report Download   Affi | liated Providers |  |  |  |  |  |  |
|                                            |                                    |                  |  |  |  |  |  |  |
| Resources > Report Download                |                                    |                  |  |  |  |  |  |  |
| Report Download                            | Report Download                    |                  |  |  |  |  |  |  |
| * Indicates a required field.              | * Indicates a required field       |                  |  |  |  |  |  |  |
| Enter your search criteria and click the   | e Search button.                   |                  |  |  |  |  |  |  |
|                                            |                                    |                  |  |  |  |  |  |  |
| Provider ID                                | 1568826287                         | ID Type NPI      |  |  |  |  |  |  |
| *Report Category                           | 1099 IRS Tax Documents 💙           |                  |  |  |  |  |  |  |
| *Tax ID (FEIN or SSN) 🛛                    | 123456789                          |                  |  |  |  |  |  |  |
| Tax Year                                   | Last Year 🗸                        |                  |  |  |  |  |  |  |
| S                                          | Search Reset                       |                  |  |  |  |  |  |  |
|                                            |                                    |                  |  |  |  |  |  |  |
| Reports Available to Download              |                                    |                  |  |  |  |  |  |  |
| To download a report, click the Report ID. |                                    |                  |  |  |  |  |  |  |
|                                            |                                    | Total Records: 2 |  |  |  |  |  |  |
| Ac                                         | count Number                       | <u>Tax Year</u>  |  |  |  |  |  |  |
|                                            | 2500000                            | 2022             |  |  |  |  |  |  |
| 2500000 2022                               |                                    |                  |  |  |  |  |  |  |

## 10.3 Access Help Page

Help information for this page can be accessed by clicking the "?" on the page.

| My Home                                                              | Claims       | File Exchange        | Resources      |   |            |                                        |  |
|----------------------------------------------------------------------|--------------|----------------------|----------------|---|------------|----------------------------------------|--|
| Search Providers   Search Fee Schedule   Downloads   Report Download |              |                      |                |   |            |                                        |  |
| Resources                                                            | > Report D   | ownload              |                |   |            |                                        |  |
|                                                                      |              |                      |                |   |            |                                        |  |
| Report                                                               | Download     |                      |                |   |            | ?                                      |  |
| * Indic                                                              | ates a requi | red field.           |                |   |            | •••••••••••••••••••••••••••••••••••••• |  |
| Enter you                                                            | ur search cr | iteria and click the | Search button. |   |            |                                        |  |
|                                                                      |              | Provider ID          | 1588           |   | ID Type    | NDT                                    |  |
|                                                                      | *R           | eport Category       | 1500           | ~ | 10 Type    |                                        |  |
|                                                                      |              | *From Date 🛛         |                |   | *To Date 9 |                                        |  |
| Search Reset                                                         |              |                      |                |   |            |                                        |  |

## 10.4 Tips for Report Download

- Enter as much search criteria as possible to help narrow your search results.
- The search results are based on the logged in National Provider Identifier (NPI) that appears as the Provider ID.
- A message will appear if reports meet your search criteria.